1. Click link received in text message, and click Register

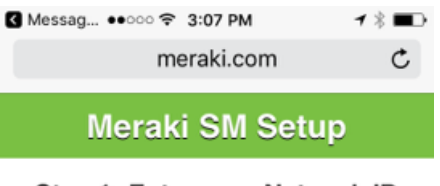

### Step 1: Enter your Network ID

By installing Systems Manager on your device you acknowledge that you have read and understood the terms of our **Privacy Policy**.

|   | 018-664-1041 |   |
|---|--------------|---|
| C | Register     | 0 |

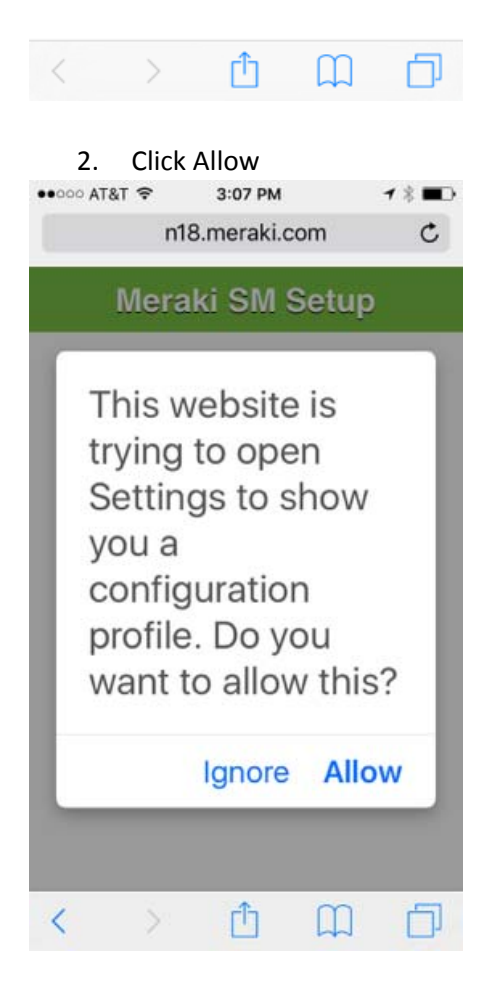

# 3. Click Install

| •०००० AT&T 奈   | 3:07 PM                             | <b>1</b> ∦ ■⊃ |
|----------------|-------------------------------------|---------------|
| Cancel         | Install Profile                     | Install       |
|                |                                     |               |
|                | <b>leraki Manage</b><br>Ieraki Inc. | ement         |
| Signed by      | *.meraki.com<br>Verified ✓          |               |
| Description    | Meraki Systems N                    | Manager       |
| Contains       | Device Enrollmen<br>Challenge       | t             |
| More Details > |                                     |               |
|                |                                     |               |
|                |                                     |               |

# 4. Enter your preferred 4 digit passcode

| ●●○○○ AT&T 穼               | 3:07 PM           | ┩∦■♪                     |
|----------------------------|-------------------|--------------------------|
| E                          | Enter Passcod     | e Cancel                 |
|                            |                   |                          |
|                            |                   |                          |
| E                          | nter your passcoo | le                       |
| $\bigcirc$                 | $\cap$ $\cap$     | $\bigcirc$               |
| $\bigcirc$                 | 0 0               | $\bigcirc$               |
|                            |                   |                          |
|                            |                   |                          |
|                            |                   |                          |
| 1                          | 2                 | 3                        |
|                            | ABC               | DEF                      |
| <b>4</b><br><sub>GHI</sub> | 5<br>JKL          | 6<br><sup>MNO</sup>      |
| 7                          | 8                 | 9                        |
| PQRS                       | TUV               | WXYZ                     |
|                            | 0                 | $\langle \times \rangle$ |
|                            |                   |                          |

## 5. Click Install

| •••••• AT&T 🗢 3:08 PM 🕈                 | -  |
|-----------------------------------------|----|
| Installing Profile                      |    |
|                                         |    |
| Meraki Management<br>Meraki Inc.        | t  |
| Signed by *.meraki.com<br>Verified ✓    |    |
| Description Meraki Systems Manager      | ť. |
| Contains Device Enrollment<br>Challenge |    |
| More Details                            | ×  |
|                                         |    |
| Install                                 |    |
| Cancel                                  |    |

### 6. Click Install

| ●●○○○ AT&T 穼 | 3:08 PM         | <b>1</b> ∦ ■♪ |
|--------------|-----------------|---------------|
| Cancel       | Install Profile | Install       |

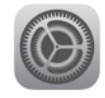

## Meraki Management Meraki Inc.

>

Signed by \*.meraki.com Verified ✓ Description Meraki Systems Manager

Contains Device Enrollment Challenge

## More Details

## 7. Re-enter your passcode

| ●●○○○ AT&T 穼               | 3:08 PM       | ┥∦ ■⊃•                   |  |
|----------------------------|---------------|--------------------------|--|
| E                          | Enter Passcod | e Cancel                 |  |
|                            |               |                          |  |
|                            |               |                          |  |
| Enter your passcode        |               |                          |  |
|                            |               | 0                        |  |
| 0                          | 0 0           | 0                        |  |
|                            |               |                          |  |
|                            |               |                          |  |
|                            |               |                          |  |
|                            |               |                          |  |
| 1                          | 2             | 3                        |  |
|                            | ABC           | DEF                      |  |
| <b>4</b><br><sub>GHI</sub> | 5<br>JKL      | <b>б</b><br>мNO          |  |
| 7                          | 8             | 9                        |  |
| PQRS                       | TUV           | WXYZ                     |  |
|                            | 0             | $\langle \times \rangle$ |  |
|                            |               |                          |  |

#### 8. Click Install

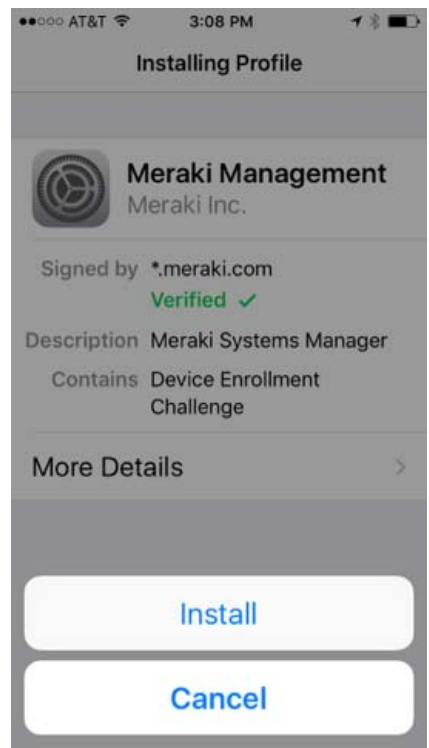

### 9. Click Trust

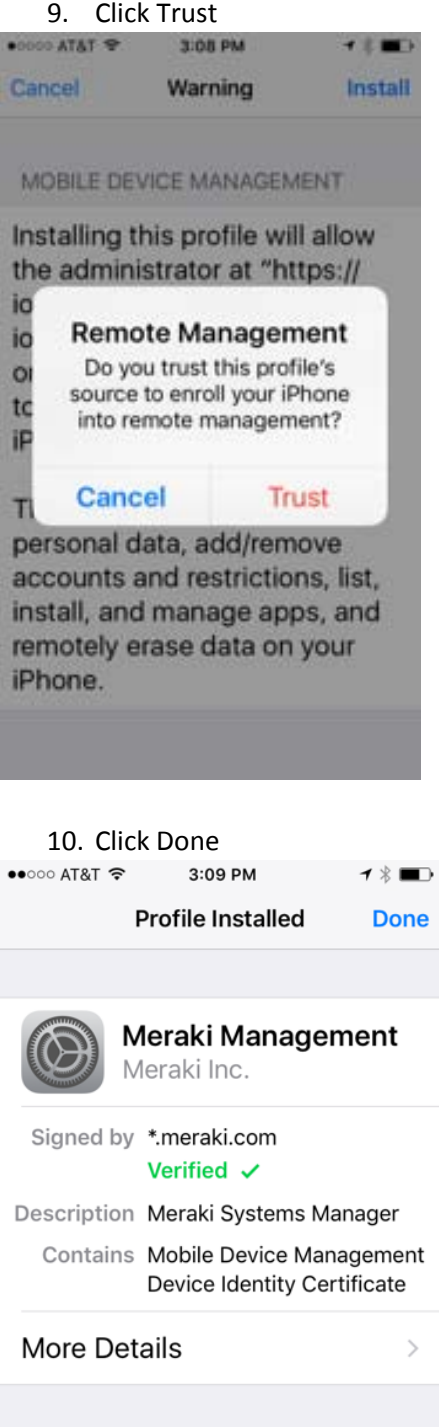

11. You are now successfully registered. Minimize this screen, and the Meraki System Manager app will begin installing after a short wait. When the install notifications pop up, click Install. iOS will likely ask for your Apple ID password, so provide that as you would any application install.

 Settings ●●●●● ◆ 3:09 PM
 1 % ■●

 n18.meraki.com
 C

 Meraki SM Setup

**Registration complete!** 

Look for this device in Dashboard!

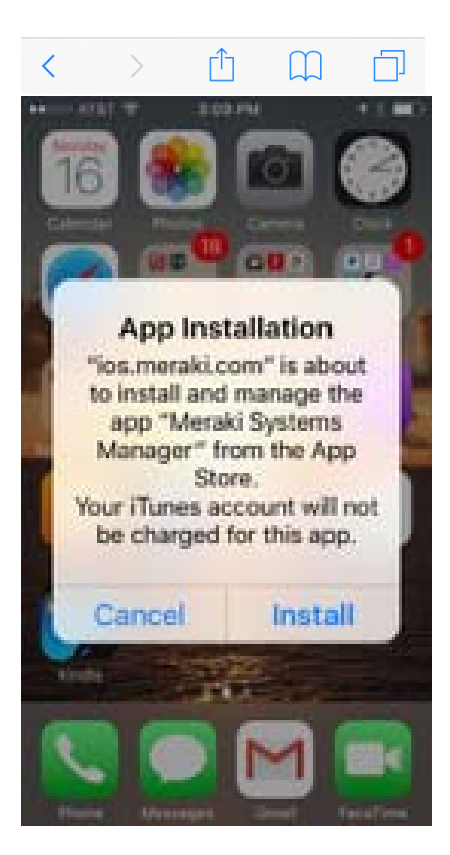

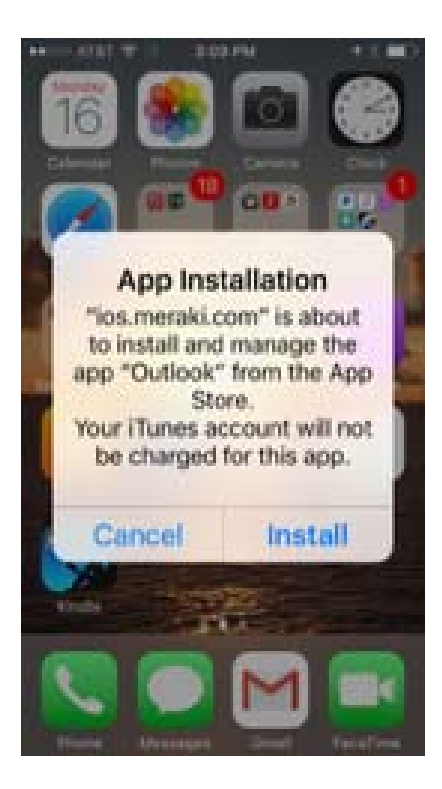

12. When the System Manager app is done installing, open in. Click Enable.

া&া হ 3:11 PM ব ‡ ■⊃ Enroll in Systems Manager

Systems Manager requires location services to determine device compliance.

Your administrator will determine which resources can be accessed based on device compliance.

| Enable |  |
|--------|--|
| Skip   |  |

#### 13. Click Allow

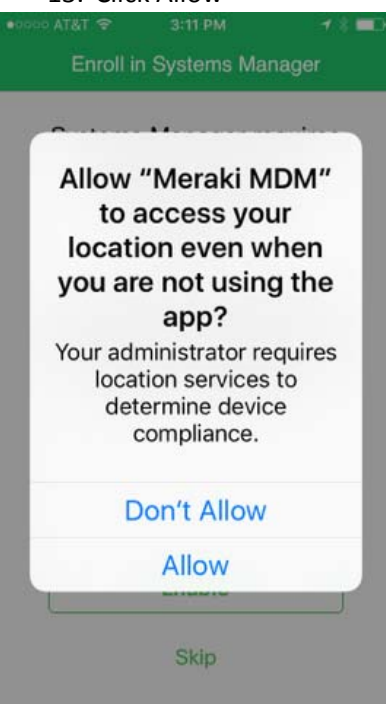

### 14. Click Install

| •0000 AT&T 🗢 | 3:08 PM | <b>1</b> \$∎D |
|--------------|---------|---------------|
| Cancel       | Warning | Install       |
|              |         |               |

#### MOBILE DEVICE MANAGEMENT

Installing this profile will allow the administrator at "https:// ios.meraki.com/apple\_mdm/ ios?

org=573083052582896542" to remotely manage your iPhone.

The administrator may collect personal data, add/remove accounts and restrictions, list, install, and manage apps, and remotely erase data on your iPhone.

### 15. Complete